#### MGB Community Health Impact Funds SurveyMonkey Apply Guide

The main URL link (<u>https://mgb.smapply.us</u>) will take you to the SurveyMonkey Apply page below:

- If you already have a SurveyMonkey Apply log in, click on '**More**' to begin the application for the Community Health Impact Fund of interest.
- If you do not already have a SurveyMonkey Apply log in, click on Register to create an account.

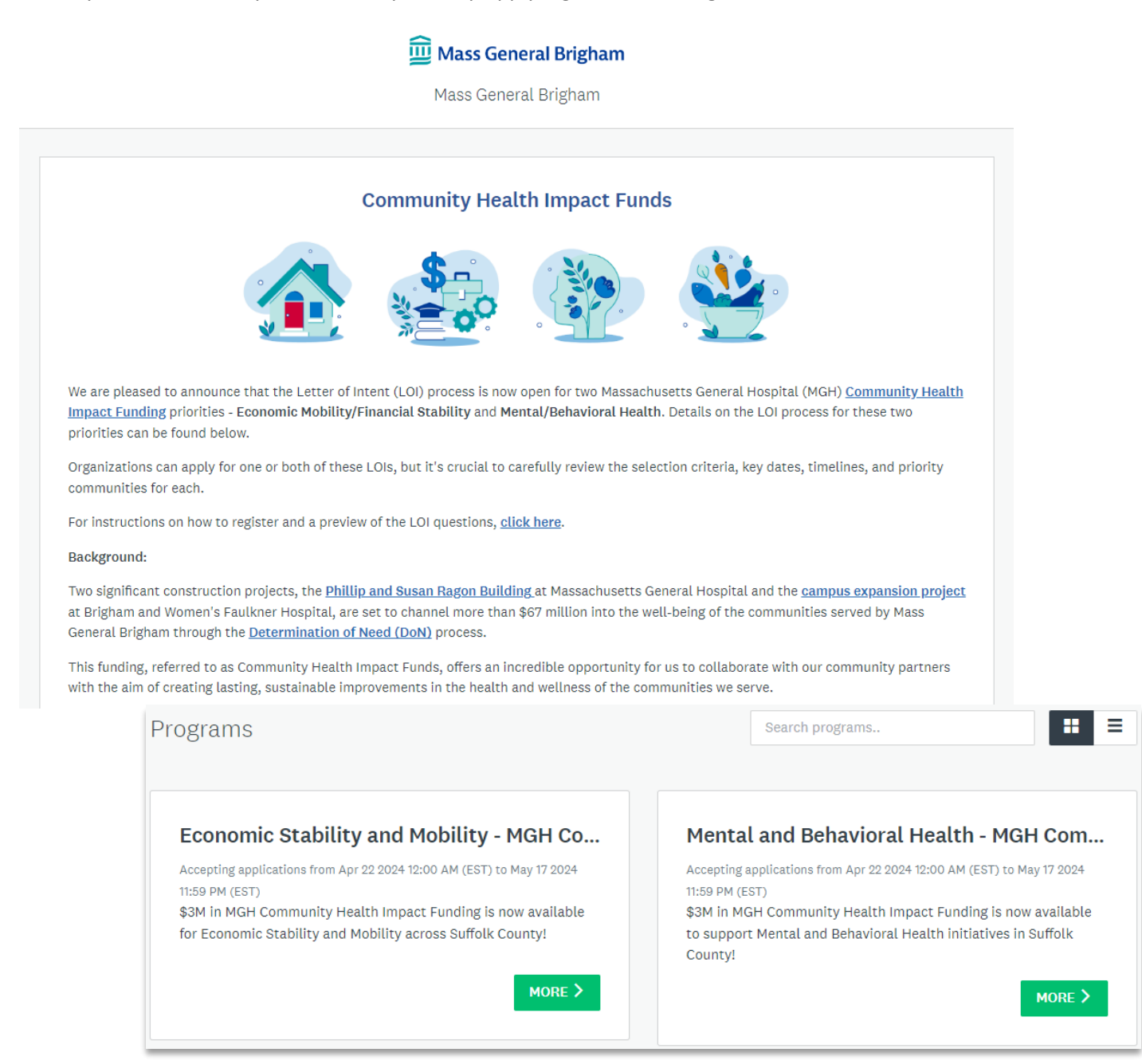

### To Register for SurveyMonkey Apply:

| 🕮 Mass General Brigham                                                                                                    |                   |                              |                                   |                     |                |
|----------------------------------------------------------------------------------------------------|-------------------|------------------------------|-----------------------------------|---------------------|----------------|
| Mass General Brigham                                                                                                    |                   |                              |                                   |                     |                |
|                                                                                                    |                   |                              |                                   |                     |                |
| Community Health Impact Funds                                                                                                    |                   |                              |                                   |                     |                |
|                                                                                                    | 51                | L a m lm                     | Destitut                          |                     |                |
| Two major building projects, the Phillip and Susan Ragon Building at Massachusetts General H<br>Brigham and Women's Faulkner Hospital, will result in more than \$67 million dollars being inve<br>Brieham saves through the Determination of Neard (DON) process                                                                                                    | EN ¥              | Log In                       | Register                          |                     |                |
| This funding, called Community Health Impact Funds, presents an extraordinary opportunity !                                                                                                    | Questions about   | a program or info            | rmation on this sit               | te2 💌               |                |
| with the goal of making lasting, sustainable improvement in the nealth and wellbeing of the co<br>Each hospital's Community Advisory Board (CAB), guided by its community-driven Community                                                                                                    | Contact the site  | administrator                | inación on cina an                |                     |                |
| important data for the City of Boston and the North Suffolk region, has already determined the<br>below is the Letter of Intent (LOI) process for Massachusetts General Hospital's Housing priori<br>Mental (Rehavioral Health priority                                                                                                    | Need help with    | using SurveyMonke            | ey Apply?                         | [2]                 |                |
| Organizations can submit an application for one or both of these LOIs, but it is important to re-                                                                                                    | Check out the FA  | Q .                          |                                   |                     |                |
| timeunes, and priority communities for each. We are dedicated to an equitable, widespread, an<br>questions, and feel free to share this opportunity with any colleagues and partners who may be                                                                                                    | Having technica   | l issues with this s         | ite?                              | 2                   |                |
| It is a historic time for our health system and the communities we serve. We look forward to th                                                                                                    | Fill in a support | request form                 |                                   |                     |                |
| -                                                                                                    |                   |                              |                                   |                     |                |
| <b>*</b>                                                                                                    |                   |                              |                                   | $\perp$             |                |
| <b>⊄</b> ∩⊳ Apply∘                                                                                                    |                   |                              |                                   |                     |                |
| Register for an applicant account                                                                                                    | :                 |                              | If any issues r                   | elated to the l     | Ol or website, |
|                                                                                                    |                   |                              | the info icon                     | here can direc      | t to the right |
| Begister with                                                                                                    |                   |                              | contact.                          |                     |                |
|                                                                                                    |                   |                              |                                   |                     |                |
| G                                                                                                    |                   |                              |                                   |                     |                |
| OR                                                                                                    |                   |                              |                                   |                     |                |
| First name Last name                                                                                                    |                   |                              |                                   |                     |                |
|                                                                                                    |                   | least:                       | ust contain at                    |                     |                |
| Email                                                                                                    |                   | = 8 characters               |                                   |                     |                |
|                                                                                                    |                   | One uppercase                | letter                            |                     |                |
| Password                                                                                                    |                   | — One lowercase              | letter                            |                     |                |
|                                                                                                    | ⊘                 | — One special cha            | aracter                           |                     |                |
| Confirm password                                                                                                    |                   |                              |                                   |                     |                |
|                                                                                                    | $\odot$           |                              |                                   |                     |                |
| By registering for an account, you agree to our terms of service and private the service and private the service and private t | racy policy.      |                              |                                   |                     |                |
| _                                                                                                    |                   |                              |                                   |                     |                |
| l'm not a robot                                                                                                    |                   |                              |                                   |                     |                |
|                                                                                                    |                   | ٩                            | 🎝 Apply                           |                     |                |
| CREATE ACCOUNT                                                                                                    |                   |                              |                                   |                     |                |
|                                                                                                    |                   |                              |                                   |                     |                |
|                                                                                                    |                   | ,                            | Welcome!                          |                     |                |
|                                                                                                    |                   | You have successfully regist | tered for a SurveyMonkey Ap       | pply account for    |                |
|                                                                                                    |                   | Ma                           | vour email. You won't be able to  | submit applications |                |
|                                                                                                    | v                 | or complete certain tasks    | s until your email address has be | en verified.        |                |
|                                                                                                    |                   |                              |                                   |                     |                |
|                                                                                                    |                   | _                            | Continue to site                  |                     |                |
|                                                                                                    |                   |                              | Continue to site                  |                     |                |

If your email hasn't been verified the following message will appear. Click on 'Send verification link.'

| • Your email address has not been verified!<br>ou will not be able to submit applications or complete certain tasks until you have verified your email address | Send verification link |
|----------------------------------------------------------------------------------------------------|------------------------|
|                                                                                                    |                        |
|                                                                                                    |                        |
|                                                                                                    |                        |
| No applications.                                                                                                    |                        |
| Please choose a program from our program listings page to get started                                                                                          |                        |
|                                                                                                    |                        |
| View programs                                                                                                    |                        |
|                                                                                                    |                        |

You will receive an email verification email from <u>noreply@mail.smapply.net</u>. Please check your Spam folder if you do not see in your Inbox. **Click to confirm email address.** The following message should follow.

# SurveyMonkey Apply Account Email Verification

| Dear Community Member                                                                                                    |                                                       |                                                                                                    |
|----------------------------------------------------------------------------------------------------|-------------------------------------------------------|----------------------------------------------------------------------------------------------------|
| In order to validate your SurveyMonkey Apply account we require you to verify your email address.<br>Please click the link below to help us validate that it's really | y you                                                 |                                                                                                    |
| and your account should be ready to go.<br>Thanks,<br>The SurveyMonkey Apply Team<br>Confirm email address                                                            | <b>Chanks!</b><br>Your email address is now verified. | Welcome to Mass General<br>Brigham                                                                                                    |
|                                                                                                    | Continue                                              | Mass General Brigham<br>Dear Community Member,<br>You have successfully registered for the following site, Mass<br>General Brigham, as an Applicant.<br>You can click on the link below to take you to your Applicant<br>portal.<br>Thank you,<br>Silvia Chiang |
|                                                                                                    |                                                       | Go to site                                                                                                    |

The following programs should now appear when you log into SurveyMonkey Apply:

| _                                                                                                    | -                                                                                                    |
|----------------------------------------------------------------------------------------------------|----------------------------------------------------------------------------------------------------|
| ograms                                                                                                    | Search programs Q                                                                                                    |
| Economic Stability and Mobility - MGH Co                                                                                   | Mental and Behavioral Health - MGH Com                                                                                                    |
| Accepting applications from Apr 22 2024 01:00 AM (EDT) to May 18 2024<br>12:59 AM (EDT)                                    | Accepting applications from Apr 22 2024 01:00 AM (EDT) to May 18 2024 12:59 AM (EDT)                                                      |
| \$3M in MGH Community Health Impact Funding is now available<br>for Economic Stability and Mobility across Suffolk County! | \$3M in MGH Community Health Impact Funding is now available<br>to support Mental and Behavioral Health initiatives in Suffolk<br>County! |
| See my application MORE >                                                                                                  | See my application MORE >                                                                                                    |

#### To apply for Economic Stability and Mobility - MGH Community Health Impact Fund:

**Note:** Most of the questions in **both** the Letter of Intent for Economic Stability and Mobility and Mental and Behavioral Health are the same with exception of the question related to which strategy your application is focused on.

|                                                                                                    | APPLY                                             |
|----------------------------------------------------------------------------------------------------|---------------------------------------------------|
| conomic Stability and Mobility - MGH (<br>mpact Fund                                                                 | Community Health Opens Apr 12 2024 01:00 AM (EDT) |
|                                                                                                    | Deadline<br>Apr 18 2024 12:59 AM (EDT)            |
| GH Community Health Impact Funds Background                                                                          |                                                   |
| 2022, Massachusetts General Hospital (MGH) began cor                                                                 | nstruction on a state-of-the-                     |
| t cunical building in Boston—the Phillip and Susan Rago<br>(penditure triggered the largest ever Determination of Ne | eed (DoN) process in                              |
| assachusetts history, resulting in a \$62M dollar investme                                                           | ent in the communities that                       |
| ass General Brigham serves. Learn more about the <u>Comr</u>                                                         | nunity Health Impact Funds.                       |
| he MGH Community Advisory Board (CAB), guided by the                                                                 | community driven 2022-23                          |
| ommunity Health Needs Assessment and Community He                                                                    | alth Implementation Plan, has                     |
| etermined four funding priorities along with the strategie                                                           | s to tackle them—housing,                         |
| conomic/financial stability and mobility, mental/behavior                                                            | ral health, and food/nutrition                    |
| or funding dedicated to housing were released on Novemb                                                              | per 1, 2023, and final proposals                  |
| re now under review.                                                                                                 |                                                   |
| e are now excited to announce a \$3M dollar funding on                                                               | portunity for organizations                       |
| orking on economic mobility and financial stability.                                                                 |                                                   |
| overty and economic stability directly affect the social de                                                          | eterminants of health (SDOH)-                     |
| hose social and economic factors that have an enormous                                                               | s impact on a person's health                     |
| nd wellbeing. Strategies that improve access to employm                                                              | ent and education are crucial                     |
| r reducing poverty, improving overall health status, and                                                             | enhancing the quality of life                     |
| r individuals and communities.                                                                                       |                                                   |
|                                                                                                    |                                                   |
| <b>'Anniv'</b> to begin application and give                                                                         | e a <b>'Project Litle</b> ' to your application.  |

| Project Title |  |          |               |
|---------------|--|----------|---------------|
|               |  | 75 chara | cters maximum |

Click on Letter of Intent to begin application. You can 'Save & Continue Editing' at any point and resume at another time.

| 0 of 1 tasks complete                      | Economic Stability and Mobility [2] | ⊘ Preview ···· |
|--------------------------------------------|-------------------------------------|----------------|
| Last edited: Apr 16 2024 02:30 PM (EDT)    | Test<br>ID: 3971657489              |                |
| REVIEW SUBMIT                              | APPLICATION ACTIVITY                |                |
| Deadline: Apr 18 2024 12:59 AM (EDT)       | Your tasks                          |                |
|                                            | Letter of Intent                    | >              |
| DP Do Quyen Pham (Owner)<br>dqpham@mgb.org |                                     |                |
| Add collaborator                           |                                     |                |

| A Back to application                                          | ☐ 🗎 Letter of Intent       |    |
|----------------------------------------------------------------|----------------------------|----|
| Economic Stability and Mobility - MG<br>Test<br>ID: 3971657489 | Letter of Intent           | 0% |
| ☐ Letter of Intent                                             | Application Title:<br>Test |    |
| 0 of 1 tasks complete                                          | Organization Name:         |    |
| Last edited: Apr 16 2024 02:30 PM (EDT) REVIEW SUBMIT          | Organization EIN:          |    |
| Deadline: Apr 18 2024 12:59 AM (EDT)                           | Address                    |    |
|                                                                | Address Line 1             |    |
|                                                                | Address Line 2             |    |
|                                                                | Zip Code                   |    |
|                                                                | City                       |    |

## Organizational Leadership

| Organization's Primary Contact First Name (head of institution) |  |
|-----------------------------------------------------------------|--|
| Organization's Primary Contact Last Name (head of institution)  |  |
| Organization's Primary Email (head of institution)              |  |
| Applicant's First Name (if different from above)                |  |
| Applicant's Last Name (if different from above)                 |  |
| Applicant's Title                                               |  |
| Applicant's Primary Phone Number                                |  |
| Applicant's Email (if different from above)                     |  |
| Applicant's Address (if different from organization)            |  |

#### Size and demographics of Staff, Leadership, and Board (Diversity Representation):

Number of Staff

Number of Board members

% of staff of color

% of leadership of color

% of board members of color

Please describe, in percentages, other diversity representation in your staff, leadership and board (LGBTQIA+, women, individuals with disabilities, elderly, etc.).

#### Age of Organization?

- O Less than a year
- O 1-5 years
- O 5-10 years
- O More than 10 years

1

| (150 words max)             |                              |
|-----------------------------|------------------------------|
|                             |                              |
|                             |                              |
| Annual Budget:              |                              |
| \$                          |                              |
| Region/Geographic area s    | erved. Check all that apply: |
| Boston                      |                              |
| Chelsea                     |                              |
| Revere                      |                              |
| Winthrop                    |                              |
| Will the project need a Fis | cal Sponsor?                 |
| O Yes                       |                              |
| O No                        |                              |
|                             |                              |

outside your organization.

## Letter of Intent

#### **Project Information**

#### Which Economic Stability and Mobility strategy(ies) is your application focused on?

- A. Innovative Workforce Development: Adopt innovative workforce development strategies to train low- and moderate-income residents, as well as returning citizens (e.g., through apprenticeships, as well as promotion and training for new careers such as Community Health Workers (CHWs) and community liaisons, childcare specialists, etc.).
- C. Training on Wealth Building and Business Loans: Providing entrepreneurs and residents within communities training on financial management and sustainability, how to establish wealth, and financing a new business (e.g., new childcare businesses, etc.).

O A&C

#### **Project Description:**

(no more than 400 words)

#### Goals

(What would you like to accomplish?) (100 words. Bullet points accepted.)

1

#### The community and target population you will serve.

Please include your capacity to meet the unique needs of this group, such as cultural or linguistic, your community engagement process, and describe your current relationship with the community. (200 words)

#### What are the expected outcomes?

(100 words. Bullet points accepted.)

**Project Qualification:** 

Describe your years of experience and expertise needed to implement the project, including that of partners if applicable.

(100 words)

1

4

1

If this project involves a partnership, please mention if the partnership is new or if you've had previous collaborations.

(100 words)

<u>If applicable</u>, will this project inform, support, or advocate for any state or local policy change?

- O Yes
- O No
- Unsure

Note: If you are invited to submit a full proposal, please note, other questions to be included will be related to identifying your management team and/or direct person responsible for the management of the project; any positive or negative unintended consequences when implementing your project; and how will you measure your expected outcomes.

PREVIOUS SAVE & CONTINUE EDITING NEXT

| Letter of Intent                                 | ✓ Draft saved 🗇                                                                                                    |
|--------------------------------------------------|----------------------------------------------------------------------------------------------------|
| Project Financials                               | 66%                                                                                                    |
| Total cost of project<br>\$                      |                                                                                                    |
| Intended amount you plan to request:             |                                                                                                    |
| \$                                               |                                                                                                    |
| If applicable, has additional money bee<br>O Yes | n raised to date for this project?                                                                                                    |
| O No                                             |                                                                                                    |
| Are other funding partners involved              |                                                                                                    |
| <ul><li>Yes</li><li>No</li></ul>                 |                                                                                                    |
| Estimated timeline of project and when           | the funding will be used:                                                                                                    |
|                                                  | At this point, you can ' <b>Mark as Complete'</b> if<br>the LOI is complete. The LOI cannot be<br>changed at this point. You will need to<br>contact the administrator if changes are<br>needed. |
| PREVIOUS SAVE & CONTIN                           | UE EDITING MARK AS COMPLETE                                                                                                    |

#### Click 'Submit.'

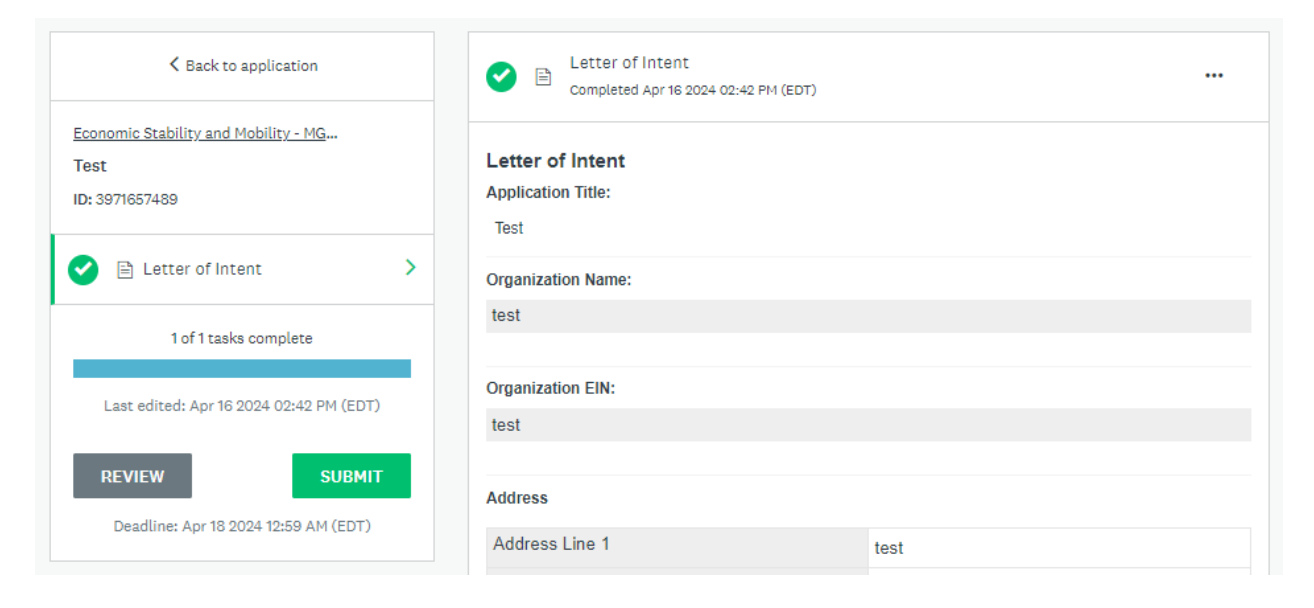

#### Confirm submission of application.

| ×<br>Submit application                                                                   |                                                                      |
|-------------------------------------------------------------------------------------------|----------------------------------------------------------------------|
| Please confirm submission of your application.                                            | Application Submitted!<br>Thank you for submitting your application. |
| If you wish to take a look at the application before submitting, please <b>Review</b> it. | Go to My Applications<br>OR<br>View more Programs                    |
| CANCEL REVIEW SUBMIT                                                                      |                                                                      |

Another confirmation email should be sent from <u>noreply@mail.smapply.net</u>. Please check your Spam folder if you do not see it in your Inbox.

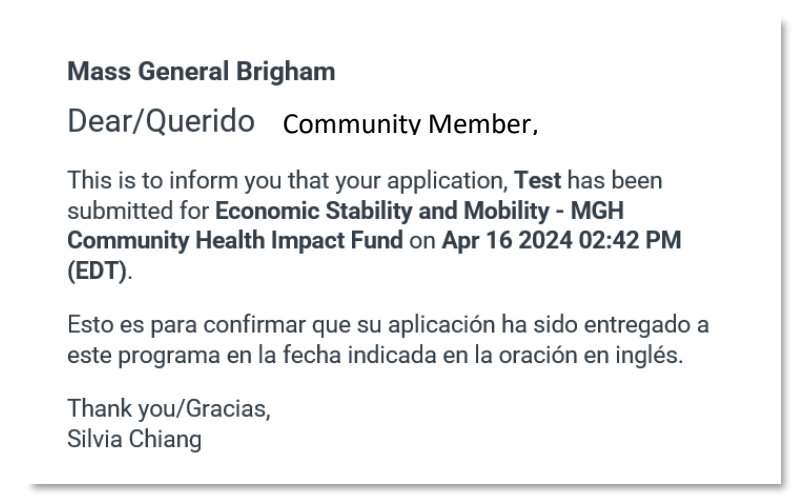

### To apply for Mental and Behavioral Health - MGH Community Health Impact Fund:

|                                                                                                    | IIII Mass General Brigham                                                                                                    |                                                                               |      |
|----------------------------------------------------------------------------------------------------|----------------------------------------------------------------------------------------------------|-------------------------------------------------------------------------------|------|
| Mental and Behavioral Health - M<br>Impact Fund<br>MGH Community Health Impact Funds Bac                                                                                                    | GH Community Health                                                                                                    | Opens<br>Apr 12 2024 01:00 AM (EDT)<br>Deadline<br>Apr 18 2024 12:59 AM (EDT) |      |
| In 2022, Massachusetts General Hospital (MGH) I<br>art clinical building in Boston—the Phillip and Su<br>expenditure triggered the largest ever Determina<br>Massachusetts history, resulting in a \$62M dollar<br>Mass General Brigham serves. Learn more about<br>The MGH Community Advisory Board (CAB), guid<br>Community Health Needs Assessment and Comm | began construction on a state-of-the-<br>san Ragon Building. This capital<br>tion of Need (DoN) process in<br>investment in the communities that<br>the <u>Community Health Impact Funds</u> .<br>ed by the community driven 2022-23<br>hunity Health Implementation Plan, has |                                                                               |      |
|                                                                                                    | Name your application                                                                                                    |                                                                               |      |
|                                                                                                    | Project Title                                                                                                    | 75 characters max                                                             | imur |
|                                                                                                    |                                                                                                    | CANCEL CREATE APPLICATIO                                                      |      |

Click on 'Apply' to begin application and give a 'Project Title' to your application.

Click on Letter of Intent to begin application. You can 'Save & Continue Editing' at any point and resume at another time.

| 0 of 1 tasks complete                   | Mental and Behavioral Health [2] |   |
|-----------------------------------------|----------------------------------|---|
| Last edited: Apr 16 2024 03:00 PM (EDT) | Test<br>ID: 6737011250           |   |
| REVIEW SUBMIT                           | APPLICATION ACTIVITY             |   |
| Deadline: Apr 18 2024 12:59 AM (EDT)    | Your tasks                       | > |
| Do Quyen Pham (Owner)<br>dqpham@mgb.org |                                  |   |
| Add collaborator                        |                                  |   |

The questions in the Letter of Intent for Mental and Behavioral Health are identical to the Economic Stability and Mobility application with **exception to the question below**:

| ☐ Letter of Intent                                                                                                    |                                      |
|----------------------------------------------------------------------------------------------------|--------------------------------------|
| Letter of Intent                                                                                                    |                                      |
| Project Information                                                                                                    |                                      |
| Which Mental and Behavioral Health strategy is your application focused on                                                                                                    | ?                                    |
| <ul> <li>A. Expand Behavioral Health Services Increase community-based behavioral health centers<br/>similar initiatives (restorative justice and community-led behavioral health initiatives, e.g<br/>work) for substance use disorder (SUD) and trauma-informed care, for Black, Hispanic an<br/>English speaking individuals.</li> </ul> | ers and other<br>g., group<br>d non- |
| <ul> <li>B. Innovative Youth Well-being Interventions Engage schools in health and wellness progressing exercise education, SUD and mental health prevention and interventions.</li> </ul>                                                                                                    | rams,                                |

When application is done, click 'Mark as Complete.'

| Are other funding partners involved       |                                                                                                    |
|-------------------------------------------|----------------------------------------------------------------------------------------------------|
| ⊖ Yes                                     |                                                                                                    |
| O No                                      |                                                                                                    |
| Estimated timeline of project and when th | he funding will be used:                                                                                                    |
|                                           | At this point, you can ' <b>Mark as Complete'</b> if<br>the LOI is complete. The LOI cannot be<br>changed at this point. You will need to<br>contact the administrator if changes are<br>needed. |
| PREVIOUS SAVE & CONTINUE                  | E EDITING MARK AS COMPLETE                                                                                                    |

#### Click 'Submit.'

| Completed Apr 16 2024 03:35 PM (EDT)           |                                                                                                    |
|------------------------------------------------|----------------------------------------------------------------------------------------------------|
| Letter of Intent<br>Application Title:<br>Test |                                                                                                    |
| Organization Name:                             |                                                                                                    |
| test                                           |                                                                                                    |
| Organization EIN:<br>test                      |                                                                                                    |
| Address                                        |                                                                                                    |
|                                                | Completed Apr 16 2024 03:35 PM (EDT)  Letter of Intent Application Title: Test Organization Name: test Organization EIN: test Address Address Line 1 test |

### Confirm submission of application.

| ×<br>Submit application                                                                                                    |                                                                                                    |
|----------------------------------------------------------------------------------------------------|----------------------------------------------------------------------------------------------------|
| Please confirm submission of your application.<br>If you wish to take a look at the application before submitting,<br>please <b>Review</b> it. | Application Submitted!<br>Thank you for submitting your application.<br>Go to My Applications<br>OR<br>View more Programs |
| CANCEL REVIEW SUBMIT                                                                                                    |                                                                                                    |

Another confirmation email should be sent from <u>noreply@mail.smapply.net</u>. Please check your Spam folder if you do not see it in your Inbox.

| Mass General Brigham                                                                                                    |
|----------------------------------------------------------------------------------------------------|
| Dear/Querido Community Member,                                                                                                    |
| This is to inform you that your application, <b>Test</b> has been<br>submitted for <b>Mental and Behavioral Health - MGH Community</b><br>Health Impact Fund on Apr 16 2024 03:36 PM (EDT). |
| Esto es para confirmar que su aplicación ha sido entregado a<br>este programa en la fecha indicada en la oración en inglés.                                                                 |
| Thank you/Gracias,<br>Silvia Chiang                                                                                                    |